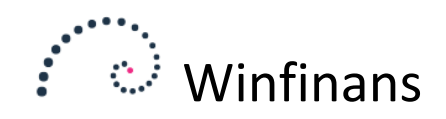

## Bilagstolkning

Bilag kan indlæses som UBL-, pdf-, tekst-dokumenter eller billeder.

Hvis en kreditor er i stand til at levere en faktura som UBL dokument er dette altid at foretrække. Alle firmaer der handler med det offentlige kan afsende UBL dokumenter. Man behøver ikke et EAN nummer for modtage et UBL dokument. Det kan sendes til et CVR nummer. Når alt B2B fakturering ikke foregår via UBL dokumenter, er det kun fordi mange virksomheder ikke er nået dertil endnu.

Mange bilag leveres pr. mail som PDF-dokument eller som tekstmail. Begge dele kan tolkes, men de er alle forskellige, så det kræver ofte nogen forberedelse.

Billeder der skal tolkes skal have en meget høj kvalitet. Selvom de har det, sker tolkningen med en del usikkerhed. Man kan ikke tage et billede af en bon der har ligget i lommen med en mobiltelefon og regne med at den tolkes og bogføres automatisk. Den skal næsten altid indtastes manuelt af en bogholder. Der er en del forretninger der er tilknyttet Storebox, eller har egne løsninger hvor deres bilag kan hentes. Bilag hentet fra sådanne sider kan næsten altid tolkes. Hvis du har en bon fra Storebox som vi ikke kan tolke, kan du sende den til Winfinans. Vi vil så i de fleste tilfælde få den genkendt fremover.

|              | Kilde<br>-                                                              | 2         | → Fra<br>Til                   | Bilagsnr.          | Faktura | Dato     | ک م  |                                            | Bilagsnr | Nyt |
|--------------|-------------------------------------------------------------------------|-----------|--------------------------------|--------------------|---------|----------|------|--------------------------------------------|----------|-----|
| $\checkmark$ | Ig                                                                      | angværer  | nde <u>På hold</u> <u>Skal</u> | godkendes          |         |          |      | $\odot$ Vis liste $\bigcirc$ Vis miniature | Top 200  | ~   |
|              |                                                                         |           |                                |                    |         | <u> </u> | lote |                                            |          | 1   |
| $\checkmark$ | U                                                                       | Fra føtex | c                              |                    |         |          |      |                                            |          |     |
| $\square$    | Û                                                                       | 50076 W   | /infinans Demo                 |                    |         |          |      |                                            |          |     |
| $\checkmark$ | U                                                                       | Kvitteri  |                                |                    |         | X        |      |                                            |          |     |
| $\checkmark$ | U                                                                       | Kvitteri  | Hent informa                   | ition fra dokume   | nt      |          |      |                                            |          |     |
| $\checkmark$ | Û                                                                       | Kvitteri  | 🗌 Find tilhøren                | de posteringer i l | kladden |          |      |                                            |          |     |
| $\checkmark$ | Û                                                                       | Kvitteri  | 🗌 Flyt til kladd               | B                  |         |          |      |                                            |          |     |
| $\square$    | Û                                                                       | Kvitteri  | 🗌 Flyt til vente               | nde                |         |          |      |                                            |          |     |
|              | Û                                                                       | Kvitteri  |                                |                    |         |          |      |                                            |          |     |
|              | Û                                                                       | Kvitteri  |                                |                    |         |          |      |                                            |          |     |
|              | Ň                                                                       | Kvitteri  | Næste bilagsnu                 | Immer              | 130001  |          |      |                                            |          |     |
|              | Ň                                                                       | Kvitteri  | Slet mærke                     | de poster          |         |          |      |                                            |          |     |
| Ľ            | 0                                                                       | Reviewen  |                                |                    |         |          |      |                                            |          |     |
|              |                                                                         |           |                                |                    |         | ОК       |      |                                            |          |     |
|              |                                                                         | U         |                                |                    |         |          | I    |                                            |          |     |
| _            |                                                                         |           |                                |                    | _       |          |      |                                            | _        | -   |
|              | Gør med markerede     Upload dokument     E         Venter     Godkendt |           |                                |                    |         |          |      |                                            |          |     |

Tolkning af bilag foregår fra bilagskladden under dokumenter.

Når dokumenter er modtaget mærkes de op og den første tolkning foretages.

Mærk op som vist og tryk 'OK'.

Dokumenttolkning i Winfinans foregår i to trin. Det første trin er udført nu. Dette trin leder efter et CVR nummer, et fakturanummer, en bogføringsdato og et beløb på dokumentet. Dette er tilstrækkeligt til at behandle de fleste bilag.

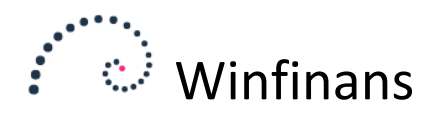

Dokumenterne vises ved tryk på clipsen i venstre side. Dette dokument er en UBL faktura. Det vil altid blive læst i første gennemløb. Hvis der er andre oplysninger på fakturaen, der skal bruges, skal du henvende sig til Winfinans. Vi kan altid få fat i alle oplysninger der er medsendt. Også dem der ikke kan ses.

| Start >>                                                                                                    | 1                                                                                                    | FAKTURA           Nummer:         50076           Dato:         2018-10-2                                          |
|----------------------------------------------------------------------------------------------------|----------------------------------------------------------------------------------------------------|----------------------------------------------------------------------------------------------------|
| 50076 Winfinans Demo       Posteringsforslag     DK30852994       CVR/GLN     DK30852994       Bilagsnr.                                                                | Fakturamodtager         Kontaktoplysninger           Winfinans demo         Personreference: WFD           GullandsstrĦde 5         Navn: Demobruger           4000         Roskilde           Land: DenmarkLandekode: DK         E-mail: demo@winfinans.dk           DK12345678 (DK:CVR, EndepunktID)         DK12345678 (DK:CVR, Juridisk)           DK12345678 (DK:SE, Moms)         DK12345678 (DK:SE, Moms) |                                                                                                    |
| Betalingsdag     31-10-2018       Betalingsref.                                                                                                    | Fakturaafsender         Kontaktoplysninger           Winfinans Demo         Personreference: 1           Hovedvejen45         Tlf: 24278840           DK-4000 Roskilde         DK30852994 (DK:CVR, EndepunktID)           DK30852994 (DK:CVR, Juridisk)         DK30852994 (DK:SE, Moms)                                                                                                    | Leverandør<br>Winfinans Demo<br>Hovedvejen 45<br>DK-4000 Roskilde<br>DK26852994 (DK:CVR)<br>DK26852994 (DK:CVR, Jr |
| Uis indhold                                                                                                    | Linje Varenr Beskrivelse Antal Enhed Enhedspris Moms F<br>i<br>4167 60300 Smart stol 4.0000 EA 1234.5600 pr. 25.00%                                                                                                    | Pris Pris<br>ncl 4938.24 DKK                                                                                       |
| Forsiag         Søgetekst         Godkendere           Debet         Kredit         Beløb         Beskrivelse           6.547,80         0,00         0,00         0,00 | 4168 78750 Walkie 3.0000 EA 100.0000 pr. 25.00%                                                                                                    | 300.00 DKK                                                                                                    |
|                                                                                                    | Linjesum i alt excl mon                                                                                                    | 5238.24 DKK                                                                                                    |

Hvis det er første gang, der indlæses en faktura med dette cvr-nummer, kender Winfinans ikke konteringen. Kontonumre og tekst indsættes og der trykkes på gem.

| Forslag    | <u>Søqetekst</u> | Godkendere |                       |          |
|------------|------------------|------------|-----------------------|----------|
| Debet      | Kredit           | Beløb      | Beskrivelse           |          |
| 4241       | V100477          | 6.547,80   | Småring fra Winfinans |          |
|            |                  | 0,00       |                       |          |
|            |                  |            |                       |          |
|            |                  |            |                       |          |
|            |                  |            |                       |          |
|            |                  |            |                       |          |
|            |                  |            |                       |          |
|            |                  |            |                       |          |
|            |                  |            |                       |          |
|            |                  |            |                       |          |
| alt debet/ | kredit           |            | 6.547,80              | 6.547,80 |

Nu vil Winfinans fremover foreslå denne kontering.

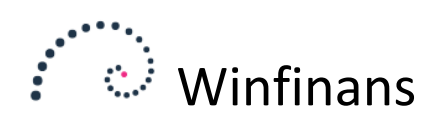

Dette dokument er et pdf dokument modtaget fra Storebox.dk

|                                                                         | BilagsnrNyt                                                    |                                                                                                    |
|-------------------------------------------------------------------------|----------------------------------------------------------------|----------------------------------------------------------------------------------------------------|
|                                                                         | Start << >>                                                    | ]                                                                                                    |
| Kvittering sendt fra Jørg                                               | ien                                                            |                                                                                                    |
| Posteringsforslag<br>CVR/GLN<br>Bilagspr.                               | 19555305 Anvend CVR/GLN<br>35954716                            | Industrivej 52<br>4000 Roskilde<br>Tlf.46 30 05 00<br>www.bauhaus.dk<br>SE nr. 19555305                                                                                                    |
| Faktura<br>Bogført<br>Betalingsdag<br>Betalingsref.                     | 0<br>02-08-2017 Då linjen<br>14-02-2019                        | 3 STRANDSAND VÁD<br>= 44,95 134,85<br>TOTAL 134,85<br>Dankort 134,85<br>Nomz* Moma Brutto                                                                                                    |
| Ej moms<br>Valuta<br>Afdeling<br>Projekt                                | Kreditering<br>DKK På linjen<br>På linjen<br>På linjen         | 25% 26,97 13%,95<br>De blev betjent af:<br>Isabella<br>122 10 220 02 08 17 19:12<br>Varer byttes inden 3 måneder<br>Medbring bon samt ubrugt<br>vare i originalemballage<br>Eranchens bedste<br>lavprisgaranti                          |
| Forslag     Søqetekst     Gø       Debet     Kredit       4241     6820 | Beløb     Beskrivelse       134,85     Køb Bauhouse       0,00 | Tak for bezaget og<br>på genzyn                                                                                                    |
| I alt debet/kredit                                                      | 134,85 134,85                                                  | 2017-08-02 19:12<br>Køb DKK 134,85<br>ViseDankort PSN: 00<br>XXXX XXXX XXXX 6506<br>Term: 00355907-241029<br>IB1 Nets no:0005691400<br>ATC:00338 AED:00000031010<br>PSAM: 5374978-0000386685<br>ARC:00 STATUS:0000<br>Aut. kode: 191255 |

Vi har tidligere modtaget et bilag fra Bauhaus. Den finder derfor konteringen med det samme. Dette bilag kan umiddelbart bogføres. Dokumenter fra Storebox kan vi som regel tolke.

Hvis du støder på at bilag der er modtaget som pdf dokument fra storebox.dk skal du sende det til <u>support@winfinans.dk.</u> Vi vil så finde ud af hvad problemet er og hvis muligt sørge for at dette bilag kan tolkes fremover.

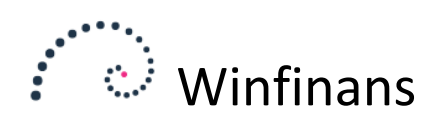

Dette bilag er sendt som PDF-dokument efter et køb på nettet.

| BilagsnrNyt                                          |                                                                                                    |
|------------------------------------------------------|----------------------------------------------------------------------------------------------------|
| Start << >>                                          | mad≅                                                                                                    |
| Mad billet                                           | BILLET.dk                                                                                                    |
| Posteringsforslag                                    |                                                                                                    |
| CVR/GLN                                              |                                                                                                    |
| Bilagsnr.                                            |                                                                                                    |
| Faktura 0                                            |                                                                                                    |
| Bogført 14-02-2019 På linjen                         |                                                                                                    |
| Betalingsoag 14-02-2019<br>Betalingsref.             | DINING                                                                                                    |
| ☐ Ej moms ☐ Kreditering<br>Valuta ☐ KK ✓ ☐ På linjen | WEEK                                                                                                    |
| Afdeling På linjen                                   | Foodmovers præsenterer:                                                                                               |
| Projekt Da injen                                     | Dining Week 2019                                                                                                    |
| Uis Indhold                                          | Krogs Fiskerestaurant, Gammel strand 38, 1202 København K<br>Bordreservation: tirsdag 12. feb. 2019 kl. 14:15 - 16:00 |
| Forslag Søgetekst Godkendere                         |                                                                                                    |
| Debet Kredit Beløb Beskrivelse                       | 241,00 kr.                                                                                                    |
| 0,00                                                 | Kunde: Keld Wulff                                                                                                    |
|                                                      | Ordrenr.: 1370609 // Bordibyen bookingnr.: 4205914                                                                    |

Umiddelbart kan der ikke læses meget ud af dette bilag. Tryk på 'Vis indhold' for at se hvad den kan læse.

|                                                | BilagsnrNyt                                                          |                                                                                                    |
|------------------------------------------------|----------------------------------------------------------------------|----------------------------------------------------------------------------------------------------|
|                                                | Start << >>                                                          | Resterionsforslanskode                                                                                                    |
| Mad billet<br>Posteringsforslag<br>CVR/GLN     | Anvend CVR/GLN                                                       | Find bogføringsdato Find fakturanummer                                                                                                    |
| Bilagsnr.<br>Faktura<br>Bogført                | 0<br>14-02-2019 på linien                                            | Test og gem                                                                                                    |
| Betalingsdag<br>Betalingsref.                  | 14-02-2019                                                           | Foodmovers præsenterer:<br>Dining Week 2019<br>Krogs Fiskerestaurant, Gammel strand 38, 1202 København K<br>Bordreservation: tirsdag 12. feb. 2019 kl. 14:15 - 16:00<br>241 00                                                                                                    |
| L Ej moms<br>Valuta<br>Afdeling<br>Projekt     | └ Kreditering<br>DKK ✓ □ På linjen<br>□ □ På linjen<br>□ □ På linjen | Kunde: Keld Wulff<br>Ordrenr.: 1370609 // Bordibyen bookingnr.: 4205914<br>664543159<br>Kontroller venligst billetten for, arrangement, dato, tidspunkt og adresse // Billetten kan ikke refunderes //<br>Madbilletter.dk Aps er alene formidler af<br>billetsalget og påtager sig intet ansvar for arrangementets gennemførelse. Eventuelle krav om                                                                                                    |
| Uis indhol                                     | Id                                                                   | tilbagebetaling skal rettes direkte mod arrangøren // Alle<br>reklamationer vedrorende arrangementer skal rettes direkte til arrangøren // Arrangørens<br>kontaktoplysninger kan fås ved henvendelse til madbillet.dk<br>// I øvrigt henvises til salgsbetingelseme på madbillet.dk.<br>Madbillet.dk - Dronningens Tværgade 8A, 1302 København S - CVR 33759223 -<br>info@madbillet.dkroodmovers præsenterer:<br>Dining Week 2019                                                                                                    |
| Forslag <u>Søgetekst</u> God<br>Debet Kredit B | seløb Beskrivelse ^                                                  | Nrogs riskerestaurant, Gammei strand 33, 1202 Kobennavn K<br>Bordreservation: tirsdag 12. feb. 2019 kl. 14:15 Abbennavn K<br>Xunde: Keld Wulff<br>Ordrenr.: 1370609 // Bordibyen bookingnr.: 4205914<br>231786175<br>Kontroller venligst billetten for, arrangement, dato, tidspunkt og adresse // Billetten kan ikke refunderes //<br>Madbilletter.dk Aps er alene formidler af<br>billetsalget og påtager sig intet ansvar for arrangementets gennemførelse. Eventuelle krav om<br>tilbagebetaling skal rettes direkte mod arrangeren // Alle |
|                                                |                                                                      | reklamationer vedrorende arrangementet skal rettes direkte til arrangøren // Arrangørens<br>kontaktoplysninger kan fås ved henvendelse til madbillet.dk<br>// I øvrigt henvises til salgsbetingelserne på madbillet.dk.<br>Madbillet.dk - Dronningens Tværgade 8A, 1302 København S - CVR 33759223 - info@madbillet.dk                                                                                                    |

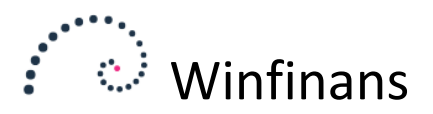

Der findes faktisk et CVR-nummer nede i teksten. Vi vil lære Winfinans at finde det næste gang.

|                   | Diagsinivyc                |                                             |
|-------------------|----------------------------|---------------------------------------------|
|                   | Start << >>                | ×                                           |
|                   |                            | Posteringsforslagskode Madbillette 33759223 |
| Mad billet        |                            |                                             |
|                   |                            | Find bogføringsdato                         |
| Posteringsforslag | Madbillette Anvend CVR/GLN | Find fakturanummer                          |
| CVR/GLN           |                            |                                             |
|                   |                            |                                             |
| Bilagsnr.         |                            |                                             |
| Faktura           | 0                          | Test og gem 🔟                               |
| Bogført           | 14-02-2019 På linjen       |                                             |

Vi skriver madbillet og som søgetekst det CVR-nummer vi finder. Winfinans kvitterer med at skrive madbillet under posteringsforslag til venstre. Det betyder, at dette dokument fremover vil blive genkendt som kommende fra madbillet.

Vi vil gerne finde en bogføringsdato. Den står her:

|   | Dining Week 2019                                          |
|---|-----------------------------------------------------------|
|   | Kroge Fiskerestaurant, Gammel strand 38, 1202 Roberhavn K |
| ς | Bordreservation: tirsdag 12. feb. 2019 kl. 14:15 - 16:00  |
|   | 241,00 kr                                                 |

Vi skal ikke bruge teksten 'Bordreservation' til andet end at fremfinde datoen. Så vi angiver:

| Find bogføringsdato | Bordreservation:;#;kl. |
|---------------------|------------------------|
| Find fakturanummer  |                        |

Winfinans vil lede efter det, der er angivet efter "Bordreservation:" ved at skrive: 'Bordreservation:;#', men fordi vi kun skal bruge datoen og ikke det efterfølgende klokkeslæt, skrives ';kl.' bagefter.

Det tolkes herefter som 'tirsdag 12. feb. 2019'.

Hvis ordrenummeret kan opfattes som fakturanummeret ...

|   | Dining Week 2019<br>Krogs Fiskerestaurant, Gammel strand 38, 1202 København K<br>Bordreservation: tirsdag 12. feb. 2019 kl. 14:15 - 16:00<br>241,00 kr. |
|---|----------------------------------------------------------------------------------------------------|
| _ | Kunder Keid Wulff                                                                                                    |
|   | Ordrenr.: 1370609 // Bordibyen bookingnr.: 4205914                                                                                                    |

... kan vi på samme måde som i ovenstående eksempel skrive:

| Find bogføringsdato | Bordreservation:;#;kl. |
|---------------------|------------------------|
| Find fakturanummer  | Ordrenr.:;#; //        |

Winfinans finder 'Ordrenr.:' og fjerner '//' sammen med alt det der er angivet efter. Nummeret imellem tolkes om fakturanummeret.

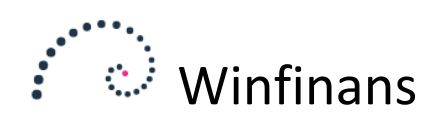

Beløbet står her. Det står på en linje for sig under 'Bordreservation'.

| < | Dining Week 2019<br>Krogs Fiskerestaurant, Gammel strand 38, 1202 København K<br>Bordresorvation: tirsdag 12, feb. 2019 kl. 14:15 - 16:00<br>241,00 kr.<br>Konder Keid Wulff<br>Ordrens: 1370609 // Bordibyen bookingns: 4205914 |
|---|----------------------------------------------------------------------------------------------------|
|   | Ordrenr.: 1370609 // Bordibyen bookingnr.: 4205914                                                                                                    |

## Vi skriver sådan:

| <u>Forslag</u> Søgetekst <u>Go</u> | dkendere                 |               |
|------------------------------------|--------------------------|---------------|
| Beskrivelse                        | Find beløb ved           | Find dato ved |
| Mad                                | Bordreservation;L1;R:kr. |               |
|                                    |                          |               |

Dette finder teksten 'Bordreservation'. 'L1' går en linje ned. 'R:kr.' fjerner 'kr.' fra teksten. Der bliver 241,00 tilbage, der kan tolkes som et beløb.

Vi mangler nu kun at angive kontonumre for at færdiggøre konteringen:

| Forslag | <u>Søqetekst</u> | Godkendere |             |
|---------|------------------|------------|-------------|
| Debet   | Kredit           | Beløb      | Beskrivelse |
| 4015    | 6820             | 241,00     | Mad         |
|         |                  | 0,00       |             |

Næste gang vi bestiller bord på madbilletten.dk, vil Winfinans kunne tolke og kontere bilaget.

| Søgetekst;#        | Teksten efter 'Søgetekst' anvendes                |
|--------------------|---------------------------------------------------|
| Søgetekst;#;hertil | Teksten mellem 'Søgetekst' og 'hertil' anvendes.  |
| Søgetekst;L1       | Teksten i efter linjen efter 'Søgetekst' anvendes |
| ;R:x               | Fjerner teksten 'x' fra linjen.                   |

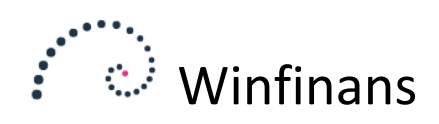

Dette er et eksempel på en kvittering sendt som en HTML mail.

|                                          | BilagsnrNyt             | Husleje fra Winfinans. Roskilde 23-1-2019                         |
|------------------------------------------|-------------------------|-------------------------------------------------------------------|
|                                          | Start << >>             | Winfinans demo<br>Gulandsstræde 5<br>4000 Roskilde                |
| Kvittering fra winfinans                 |                         |                                                                   |
| Posteringsforslag<br>CVR/GLN             | 33333333 Anvend CVR/GLN | Husleje kr. 9734,50<br>Varme kr. 2345,50<br>Ridera fortlandaithar |
| Bilagsnr.<br>Faktura                     | 0                       | 3 måneder kr. 2137,40                                             |
| Bogført                                  | 23-01-2019 🗌 På linjen  | ialt incl. moms 14217,40 kr.                                      |
| Betalingsdag<br>Betalingsref.            | 25-02-2019              |                                                                   |
| Ej moms<br>Valuta<br>Afdeling<br>Projekt | Kreditering     DKK     | Med venlig hilsen<br>Winfinans administration<br>CVR 33333333     |
| Uis indi                                 | hold                    |                                                                   |

Winfinans finder med det samme CVR-nummeret og datoen. Herefter vil vi oprette beløbstolkning i bogføringslinjerne ved at vælge fanebladet 'Søgetekst' og angive hvad der skal søges efter.

| Forslag Søgetekst Go | odkendere      |               |   |
|----------------------|----------------|---------------|---|
| Beskrivelse          | Find beløb ved | Find dato ved | ^ |
| Husleje              | Husleje        |               |   |
| Varme                | Varme          |               |   |
| Fællesudgifter       | Bidrag;L1      |               |   |
| Total                | ialt;R:kr.     |               |   |

Dette finder med det samme beløbene i slutningen af linjen på de to første. Teksten til 'Fællesudgifter' er derimod på to linjer, så vi bruger 'L1' Efter 'i alt' er 'kr.' angivet. Dette fjernes med 'R:kr.'.

| Forslag      | <u>Søqetekst</u> | Godkendere |                |           |
|--------------|------------------|------------|----------------|-----------|
| Debet        | Kredit           | Beløb      | Beskrivelse    | ^         |
| 4255         |                  | 9.734,50   | Husleje        | ]         |
| 4271         |                  | 2.345,50   | Varme          |           |
| 4275         |                  | 2.137,40   | Fællesudgifter | ]         |
|              | 6820             | 14.217,40  | Total          | ]         |
|              |                  | 0,00       |                | ]         |
|              |                  |            |                |           |
|              |                  |            |                |           |
|              |                  |            |                |           |
|              |                  |            |                |           |
|              |                  |            |                | $\sim$    |
| I alt debet/ | kredit           |            | 14.217,40      | 14.217,40 |

Man kan i oversigten over dokumenter se at bilaget stemmer. Hvis er af beløbene ikke bliver tolket korrekt vil bilaget ikke stemme.

|     |                                                 |             | 2 3 |                |              |              |               |
|-----|-------------------------------------------------|-------------|-----|----------------|--------------|--------------|---------------|
| Ig  | angværende <u>På hold</u> <u>Skal godkendes</u> |             |     |                |              | ○ Vis miniat | ure Top 2     |
|     |                                                 | <u>Note</u> |     | Konto debet    | Konto kredit | <u>Debet</u> | <u>Kredit</u> |
| U   | Kvittering fra winfinans                        |             |     | 4255-4271-4275 | 6820         | 14.217,40    | 14.217,400    |
| ÛI. |                                                 |             |     |                |              |              |               |

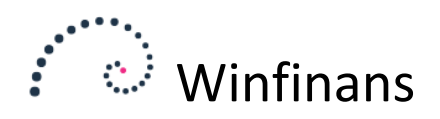

Dette bilag viser en meget primitiv integration med et kasseapparat der kun laver kontantsalg. Kasseapparatet forventes at kunne sende dagens salg som en mail-tekst (eller som et PDF-dokument).

|                             | BilagsnrNyt            |                                                        |
|-----------------------------|------------------------|--------------------------------------------------------|
|                             | Start << >>            | Kasseopgørelse 12-1-2019                               |
|                             |                        | Salg noget 12776,50                                    |
| Kasseoptælling fra Winfinar | 15                     | Salg andet 11678,40                                    |
| Posteringsforslag           | 4444444 Anvend CVR/GLN | Betaling kort 20000,40                                 |
| CVR/GLN                     | <b>^</b>               | Betalt med Mobile pay 3456,00<br>Betalt kontant 897.52 |
| Bilagsnr.                   |                        | Kassedif. 0.98                                         |
| Faktura                     | 0                      |                                                        |
| Bogført                     | 12-01-2019 På linjen   |                                                        |
| Betalingsdag                | 25-02-2019             | Med venlig hilsen                                      |
| Betalingsref.               |                        | Winfinans shoppen                                      |
| Ej moms                     | C Kreditering          | 0.000                                                  |
| Valuta                      | DKK 🗸 🔤 På linjen      |                                                        |
| Afdeling                    | På linjen              |                                                        |
| Projekt                     | På linjen              |                                                        |
|                             |                        | Med venlig hilsen<br>Jørgen Lavesen                    |
| Uis indhold                 | 1                      |                                                        |

Den finder igen CVR-nummer og dato med det samme.

Vi opretter konteringsforslaget:

| Forslag Søgetekst Go | odkendere      |               |   |
|----------------------|----------------|---------------|---|
| Beskrivelse          | Find beløb ved | Find dato ved | ~ |
| Salg noget           | Salg noget     |               |   |
| Salg andet           | Salg andet     |               |   |
| Betaling kort        | kort           |               |   |
| Mobile pay           | Mobile         |               |   |
| Kontant              | kontant        |               |   |
| Kasse dif            | Kassedif       |               |   |
|                      |                |               |   |

## Dette konteres sådan:

| Debet | Kredit | Beløb     | Beskrivelse   |   |
|-------|--------|-----------|---------------|---|
|       | 10100  | 12.776,50 | Salg noget    |   |
|       | 10200  | 11.678,40 | Salg andet    | ] |
| 6820  |        | 20.000,40 | Betaling kort | ] |
| 6820  |        | 3.456,00  | Mobile pay    | ] |
| 6810  |        | 897,52    | Kontant       | ] |
| 6810  |        | 0,98      | Kasse dif     | ] |
|       |        | 0,00      |               | ] |
|       |        |           |               |   |
|       |        |           |               |   |
|       |        |           |               |   |
|       |        |           |               |   |

Posteringsforslaget kan gode indeholde flere linjer end der er i dokumentet. Ikke benyttede linjer springes over. Der kunne fx også være linjer med debitorer der kun optræder nogle gange. Hvis der fx findes et fast klientel der handler på kredit, kan disse oprettes i forslaget med deres debitorkonto.